# 步驟說明:

### -、請使用[Google Chrome 瀏覽器]進入到[文藻雲端學園]> 登入

連結:<u>https://elearning2.wzu.edu.tw/</u>

Please enter the webpage of Wenzao's Cloud e-Learning service via Google Chrome and log in. Link: <u>https://elearning2.wzu.edu.tw/</u>

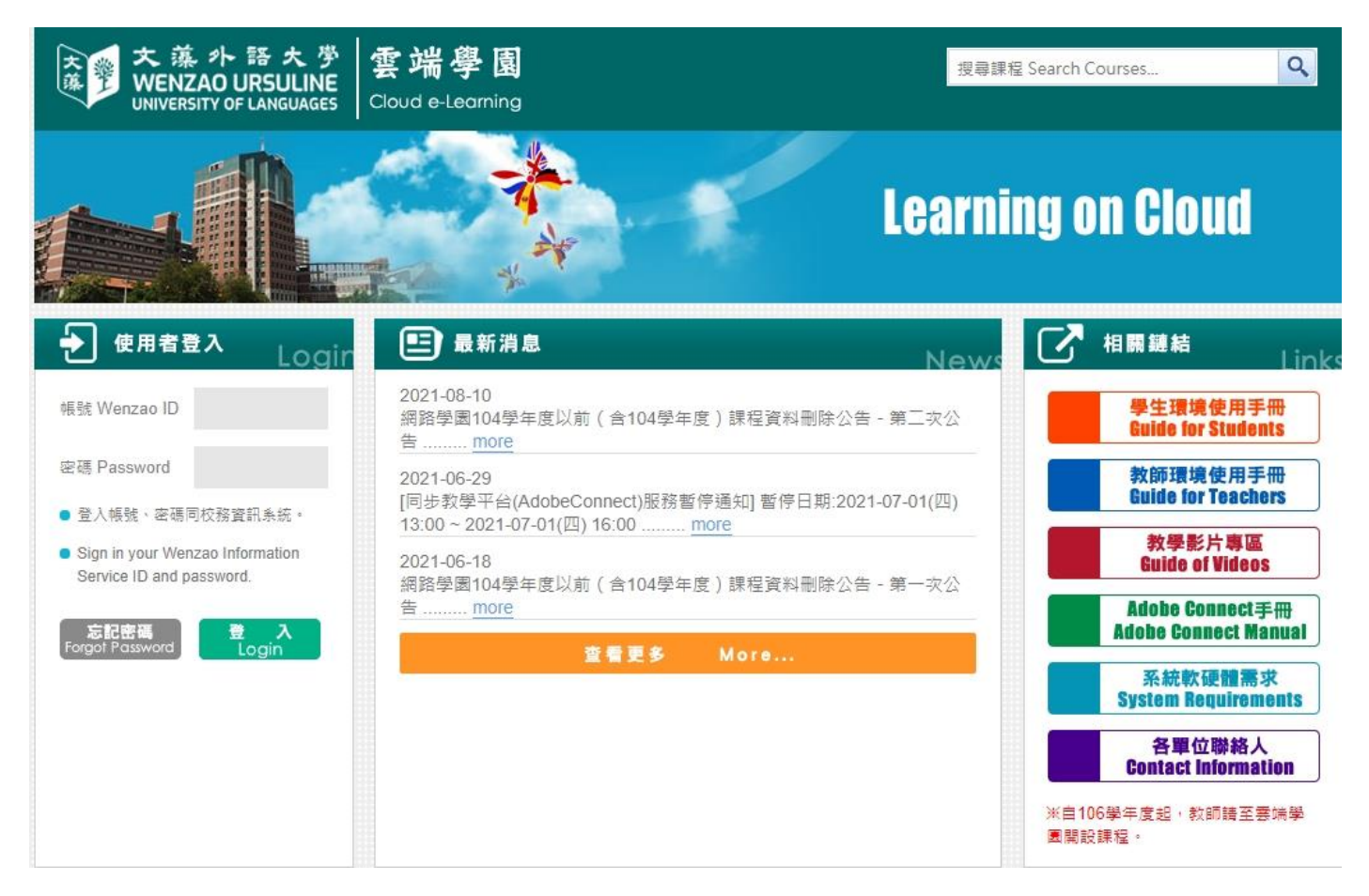

#### 二、進去後,點選[全校課程],再按[非正式課程],緊接著請在課程名稱搜尋 [111 學年度轉學生學務導航說明會]

After logging in, please click 全校課程(School Courses) first, next click 非正式課程(Informal Course), and then search 111 學年度轉學生學務導航說明會(Orientation of student affairs for transfer students in Academic Year 2022) in the listed courses.

| ←<br>◆ 文藻雲端學園(WZU Clou                                                                  |   | 課程教室 課程辦公室              | 全校課程  |                | 1    |      |       |      |
|-----------------------------------------------------------------------------------------|---|-------------------------|-------|----------------|------|------|-------|------|
| <ul> <li>■ 國際文教暨涉外事</li> <li>■ 歐亞語文學院</li> <li>■ 新媒體暨管理學院</li> <li>■ 吳甦樂人文學院</li> </ul> |   | 課程名稱: 轉變生               | 搜寻    | 取消搜尋           | 3    |      |       |      |
|                                                                                         |   | 課程名稱<br>111-1學年度轉學生學務導航 | 報名起迄日 | 上課起迄日<br>從 即日起 | 開課教師 | 旁聽說明 | 報名說明  | 詳細   |
| <ul> <li>■ 非正式課程</li> <li>■ 教師發展中心</li> <li>■ MOOCS</li> </ul>                          | 2 | 說明會                     | 到 無限期 | 到 無限期<br>      | 周珊汉  | -    | 己是止式生 | 异型資料 |

#### 三、請在右方點選,[歡迎報名]

Please click 歡迎報名 (Sign up here) in the sixth column.

| <b>←</b>                             | 課程教室 課程辦公              | 室 全校課程         |                |        |      |       |      |
|--------------------------------------|------------------------|----------------|----------------|--------|------|-------|------|
| ₩₩₩₩₩₩₩₩₩₩₩₩₩₩₩₩₩₩₩₩₩₩₩₩₩₩₩₩₩₩₩₩₩₩₩₩ | 課程名稱:                  | 搜尋             | 取消搜尋           |        |      |       |      |
| ₩人文學院<br>果程                          | 課程名稱                   | 報名起迄日          | 上課起迄日          | 開課教師   | 旁聽說明 | 報名説明  | 詳細   |
| 呈<br>果程<br>= 4 、                     | 111-1學年度轉學生學務導航<br>說明會 | 從 即日起<br>到 無限期 | 從 即日起<br>到 無限期 | 周珊汶    | -    | 已是正式生 | 歡迎報名 |
| D                                    |                        |                |                | 1 /1 > |      |       |      |

四、就會出現我想報名課程,按下方綠色[我想選修]

It will pop out a confirmation box and click 我想選修 (I would like to sign up) to complete the procedure.

| Ŧ | <b>龙想報名課程</b>                                                                                          |
|---|----------------------------------------------------------------------------------------------------|
|   | 本課程111-1學年度轉學生學務導航說明會歡迎各位<br>學員報名選修,<br>點選以下按鈕就可以成為本課程的正式生,<br>並立即進入教室上課。<br>如果你已經是本課程的學生,請從你的[個人區-我的課 |
|   | 程]中的[課程教室]進入教室上課。                                                                                      |

## 五、就來到課程內容囉,[請從導覽開始,由上往下觀看影片]!

It will directly show a list of related videos. Please watch the videos in sequence starting from the overview of sitemaps.

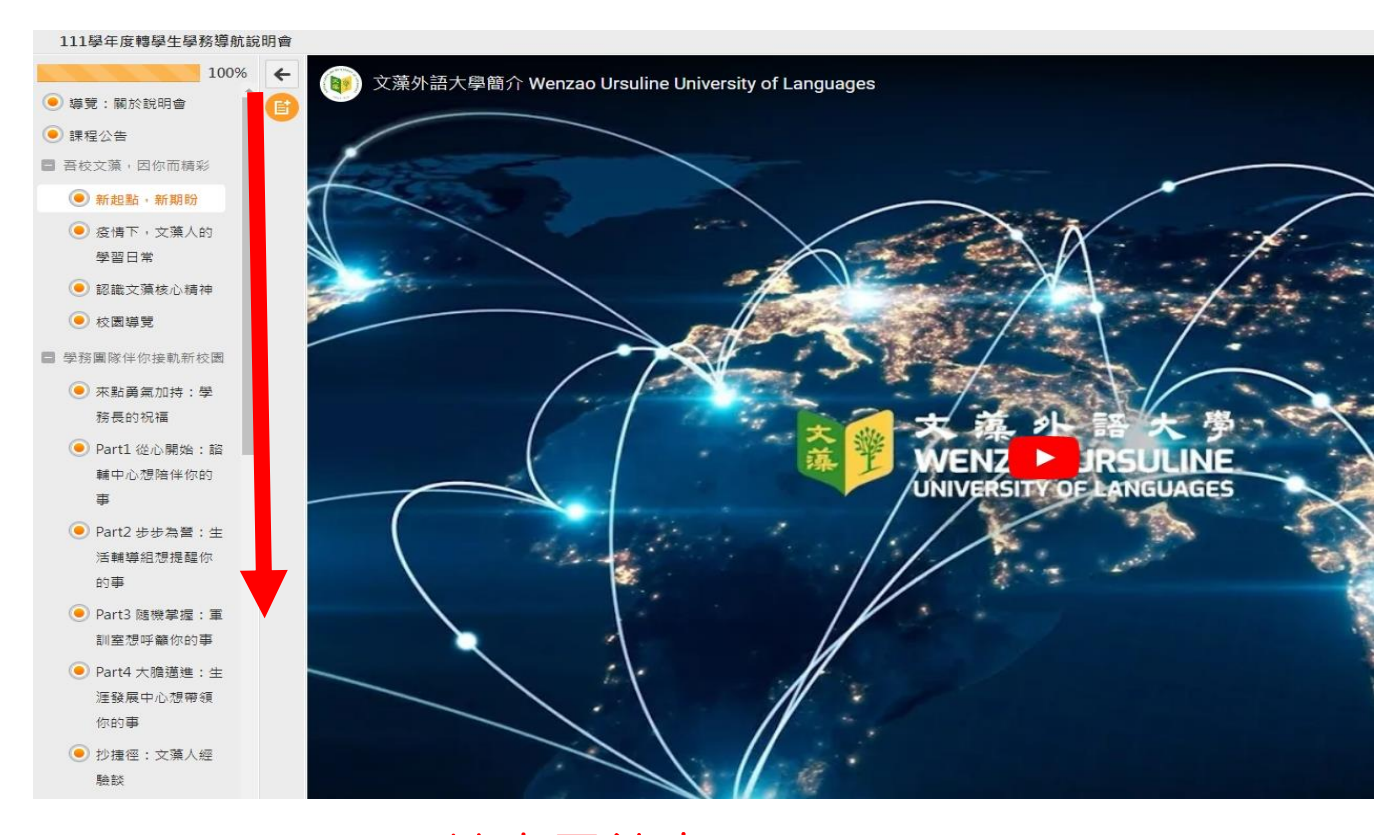

#### 六、影片觀看完後,別忘記[<mark>填寫回饋表</mark>]喔!

Please fill in the "feedback form" after watching the videos.

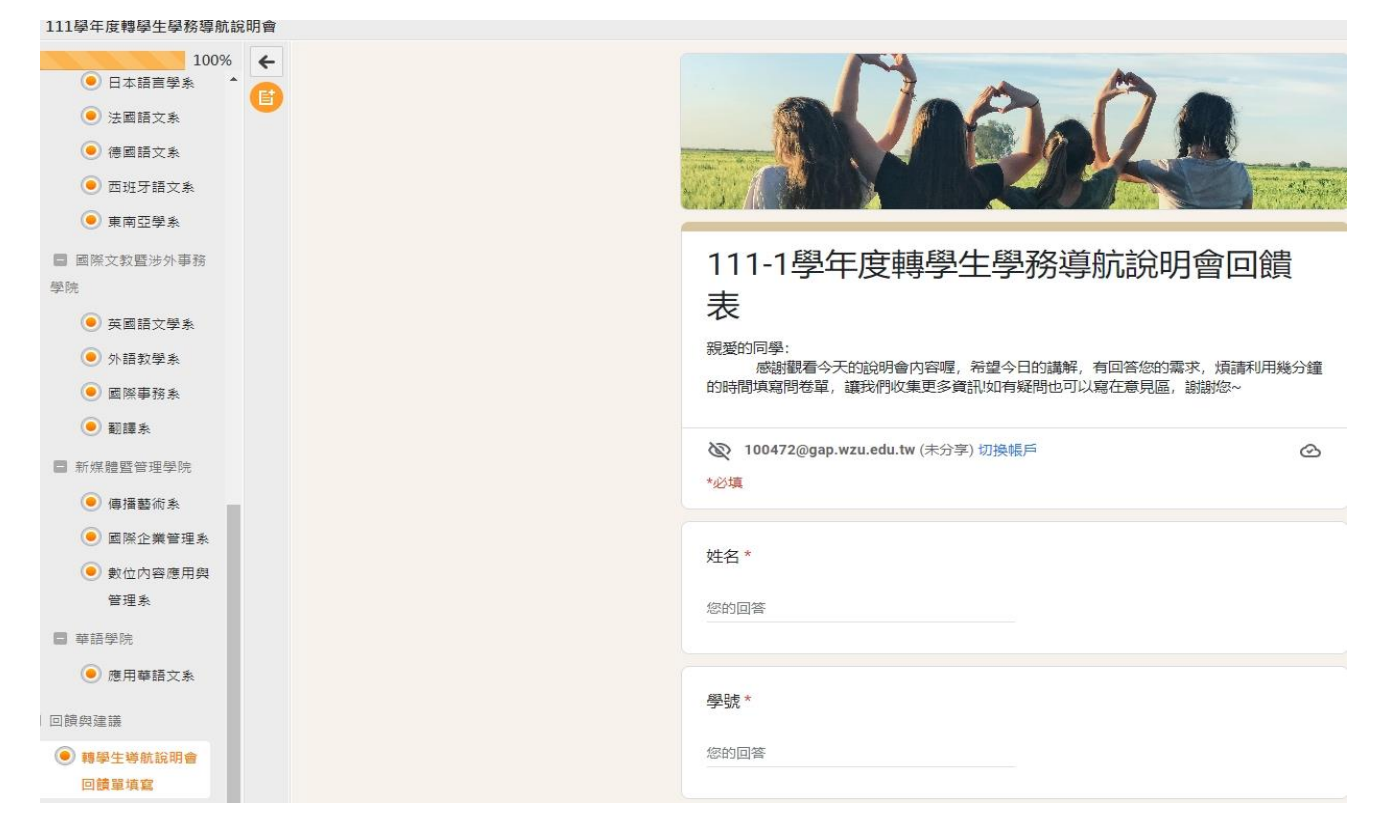